# Weather Agent Monitor WEB

Created with the Freeware Edition of HelpNDoc: Easily create PDF Help documents

# ND-Faciliti Weather Agent Monitor WEB (WAMWEB)

(Console de visualisation déportée WEB)

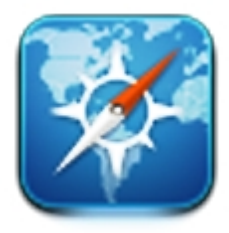

Conçu pour répondre à un besoin de visualisation de la console Davis, Weather Agent Monitor WEB s'installe sur votre machine.

WAMWEB, complète les fichiers indiqué dans le fichier INI. Il remplace les mots clefs trouvé par les valeurs ou les textes associés.

WAMWEB est divisé en plusieurs étapes :

Récupération des données Transformation au format texte. Ouverture des fichiers spécifié pour le remplissage Remplacement des marqueurs par les valeurs associés Mise en place sur le FTP (si le nom de serveur est spécifié).

La configuration s'effectue par fichier INI.

Modèle compatible : Wizard, Envoy, Vantage pro I/II, Vue.

Version actuel : 1.0

Nom de code : WAMWEB

Historique des versions

### **Historique des versions**

#### <u>1.0 :</u>

Publication en version stable.

0.292 :

Correction de l'actualisation des pages avec l'option RefreshServices (option de télécollecte).

#### <u>0.285.1 :</u>

Correction du modèle de site avec l'intervention de valeur de température intérieur et extérieur.

Correction du menu de l'hygrométrie.

#### <u>0.285 :</u>

Correction de la connexion pour port série. Modification du TimeOut de l'initialisation de la connexion à 5 secondes. Ajout d'un paramètre de décalage de télécollecte de service pour éviter les reprises en

#### boucle.

Affinement de la déconnexion de la console à l'arrêt de l'application.

#### <u>0.274 :</u>

Correction de la collecte de la hauteur de la station (altimètre). Correction du système de fichier pour le journal d'activité console (taille). Implémentation de la fonction se synchronisation du FTP. Correction du texte des prévisions.

#### <u>0.259:</u>

Ajout de la tendance de la pression atmosphérique Collecte des pics de pression atmosphériques. Amélioration du système d'injection des données dans les fichiers. Mise en place de valeurs utilisateurs (USERDATA)

#### <u>0.239:</u>

Création de la notion de service pour la télécollecte. Transformation du texte des prévision et unité de mesure en Français. Création des marqueurs.

### Configuration du fichier INI

### **Configuration du fichier INI**

Voici la description du fichier ndf\_wa.ini qui est essentiel pour la connexion de l'application à la console.

Il permet de définir le comportement des alertes sur votre machine provenant de la console.

#### Partie GENERAL

### **Catégorie GENERAL**

| Attributs           | Description                                                                                                    | Options                                                                    |
|---------------------|----------------------------------------------------------------------------------------------------|----------------------------------------------------------------------------|
| RefreshServic<br>es | <ul> <li>Défini le rafraichissement général de l'application.</li> <li>Cette option va influencer sur la collecte des données général.</li> <li>Cette option peut être enlever alors l'application définira automatiquement un temp de collecte calculé sur le taux d'occupation de la console. Ce temp est redéfinis à chaque collecte.</li> </ul> | Temp en secondes                                                           |
| Cache               | Répertoire de travail pour les fichiers à inspecter. il<br>est possible de placer des variables<br>d'environement.                                                                                                    | #PROGDIR#modele<br>ou<br>c: \program<br>files \ND-Faciliti \WAMWEB \modele |
| MarkerFile          | Indique un fichier "catalogue" qui rassemblera tout les marqueurs disponibles.                                                                                                    | Indiquer le fichier de marqueurs                                           |

#### Partie CONSOLE

# **Catégorie CONSOLE**

| Attributs             | Description                                                                                                    |       | Options                                                                                                    |
|-----------------------|----------------------------------------------------------------------------------------------------|-------|----------------------------------------------------------------------------------------------------|
| type                  | Méthode de connexion à la console.                                                                                                    | • • • | Adresse IP : IP<br>Port Serie : SERIAL<br>Port USB : USB                                                                                                    |
| adresse               | Adresse de la console, soit pour l'USB, port Serie<br>ou Ethernet.<br>Execepté pour le port USB, l'adresse peut être<br>suivi d'un "@" pour spécifier soit la vitesse du port<br>COM ou pour simplement spécifier le port<br>d'écoute de la console sur Ethernet. | •     | Ethernet : xxx.xxx.xxx@22222<br>Port Serie : XX@19200 ou COMXX@19200<br>USB : auto (pour le mode par défaut) ou<br>spécifier l'adresse USB. (non conseillé). |
| ConnectionTimeo<br>ut | Spécifie le temp maximum de négociation avec la console. Cette période correspond à l'initilisation des structures en mémoire pour recevoir les données avec la console. Par défaut à 10 secondes, temp compatible avec les machines les plus lentes.             |       | Temp exprimé en secondes.                                                                                                    |
| OffsetService         | Quand un service est reporté, il n'est pas<br>comptabilisé dans le temp de calcul de charge.                                                                                                    |       | Temp exprimé en secondes.                                                                                                    |

Created with the Freeware Edition of HelpNDoc: Easily create PDF Help documents

#### Partie FTP

# **Catégorie FTP**

Ces informations seront utilisé par WAMWEB pour transferer les fichiers sur un serveur FTP pour la publication.

| Attributs       | Description                                                                                                    | Options                                                                                                    |
|-----------------|----------------------------------------------------------------------------------------------------|----------------------------------------------------------------------------------------------------|
| File            | Spécifie le nom du fichier.<br>Il est possible de                                                                                                    | Emplacement du fichier                                                                                             |
| Size            | Spécifie la taille maximale d'un fichier de<br>log.                                                                                                    | Taille exprimé en Kilo-Octet : (1Mo = 1024)                                                                        |
| Туре            | Configure le format du fichier journal<br>Trois type sont disponible.                                                                                                    | <b>Type :</b><br>html => Type html<br>csv => Type csv (format pour tableur par<br>exemple)<br>txt => Type standart |
| NumberOfArchive | Une fois la taille dépassé (configuré par<br>l'option "Size"), le fichier sera<br>enregistré.<br>Cette option indiquera la limite de fichier<br>a archivé. Ensuite, une fois le nombre<br>dépassé il supprimera la premierre<br>archive. | Nombre d'archive ( ex: 5)                                                                                          |
| LocalRepository | Permet de synchroniser le site en local<br>(site modèle), avec le site distant (en<br>FTP).                                                                                                    | Par défaut répertoire modèle                                                                                       |

#### Partie SERVICES

# **Catégorie SERVICES**

Cette catégorie permet de définir le temp de collecte des données sur la station.

A noter que le service "CurrentData" contien d'autre "sous-services". Permettant ainsi de ne faire que la collecte sur les périphériques les plus utilisés. (Exemple : La direction du vent, ou sa vitesse).

| Attributs Description Options / Valeurs |
|-----------------------------------------|
|-----------------------------------------|

|               | Service de récupération des données courante.      |                   |
|---------------|----------------------------------------------------|-------------------|
|               | Pression atmosphérique                             |                   |
|               | Température                                        |                   |
| CurrentData   | Anémométrie                                        |                   |
|               | Hygrométrie                                        |                   |
|               | Soleil                                             |                   |
|               | Foliaire                                           |                   |
|               | • Humus                                            |                   |
|               | Service de récupération de configuration de la     |                   |
|               | Station.                                           |                   |
|               | Il récupère :                                      |                   |
| ConfigStation |                                                    |                   |
|               | Position (latitude / longitude)                    |                   |
|               | Ia nauteur     Le fueeeu herier                    |                   |
|               | Le fuseau norier                                   |                   |
|               | par a console                                      | Temp en secondes. |
|               | A ne pas confondre avec la récupération du         |                   |
|               | DataLoger.                                         |                   |
|               | Ce service récupère:                               |                   |
| HiLow         |                                                    |                   |
|               | Anémométrie                                        |                   |
|               | <ul> <li>Hvarométrie</li> </ul>                    |                   |
|               | <ul> <li>Soleil</li> </ul>                         |                   |
|               | Foliaire                                           |                   |
|               | • Humus                                            |                   |
| Calibration   | Service de récupération des réglages configuré sur |                   |
|               | la console pour le tarage des sondes.              |                   |
|               | Service de récupération des alertes configurées    |                   |
| Alarm         | la fonctionnement des alarmes sur la machine       |                   |
|               | Voir la catégorie "Alerts".                        |                   |

#### Partie CURRENTDATA

# Catégorie CURRENTDATA

Cette partie est une sous-catégorie du service "CurrentData". En effet ce service principale collecte les données météorologique d'anémométrie, hygrométrie, température, ensoleilement, humus et foliaire.

Par défaut l'anémométrie est systématiquement récupéré à chaque collecte du service principal.

| Attributs  | Description                                                                                        | Options / Valeurs |
|------------|----------------------------------------------------------------------------------------------------|-------------------|
| TempHumBar | Service de récupération des données courante<br>Anémométrique, Hygrométrique, indice THV /<br>THSV | Temp en secondes. |
| RainDew    | Service de récupération de Pluie, Point de rosé,<br>température ressentis                          |                   |

| ForeCast     | Service de prévision météo (icônes, textes)                                                 |
|--------------|---------------------------------------------------------------------------------------------|
| Calibration  | Service de récupération des réglages configuré sur<br>la console pour le tarage des sondes. |
| SunSetSunRis | Récupération des informations de levée et couché                                            |
| е            | du soleil.                                                                                  |

#### Partie USERDATA

# **Catégorie USERDATA**

Cette catégorie permet de générer des marqueurs avec une valeur a placer. Le comportement sera le même qu'avec des valeurs de la console.

Attention toutefois a ne pas utiliser les mêmes nom de marqueurs que ceux de la console, vos données seraient systématiquement écrasées par celle de la console.

Exemple:

[USERDATA] NomDeMaStation=Ma Superbe !

Donnera un marqueur #NomDeMaStation# avec la valeur => Ma Superbre !

#### Partie STREAMFILE

### **Section STREAMFILE**

Liste de fichiers permettant l'implémentation des données météorologiques. L'implémentation est effectuée par la détection des marqueurs placé dans les fichiers.

Il est possible aussi de placer des fichiers qui n'ont aucun marqueurs de données, mais qui on besoin d'être réactualisé périodiquement.

Exemple : le fichier journal de WAMWEB.

# **Catégorie LOG**

Cette partie défini le fichier journal de l'activitée de WAMWEB. Il est possible de spécifier son nom, taille, type de fichier, nombre d'archives.

| Attributs       | Description                                                                                                    | Options                                                                                                    |
|-----------------|----------------------------------------------------------------------------------------------------|----------------------------------------------------------------------------------------------------|
| File            | Spécifie le nom du fichier.<br>Il est possible de                                                                                                    | Emplacement du fichier                                                                                             |
| Size            | Spécifie la taille maximale d'un fichier de<br>log.                                                                                                    | Taille exprimé en Kilo-Octet : (1Mo = 1024)                                                                        |
| Туре            | Configure le format du fichier journal<br>Trois type sont disponible.                                                                                                    | <b>Type :</b><br>html => Type html<br>csv => Type csv (format pour tableur par<br>exemple)<br>txt => Type standart |
| NumberOfArchive | Une fois la taille dépassé (configuré par<br>l'option "Size"), le fichier sera<br>enregistré.<br>Cette option indiquera la limite de fichier<br>a archivé. Ensuite, une fois le nombre<br>dépassé il supprimera la premierre<br>archive. | Nombre d'archive ( ex: 5)                                                                                          |

### Exemples de fichier INI

### **Exemple de fichiers INI**

Ces exemples ci-dessous, sont des modèles pour la configuration IP, SERIE ou USB.

Exemple pour une configuration IP :

[GENERAL] Cache=#REPCOURANT#CachePrepSite MarkerFile=IndicesMarqueurs.txt

[LOG]
File=ndf\_wamweb.htm
Size=1024
Type=html

Created with the Freeware Edition of HelpNDoc: Easily create PDF Help documents

```
[FTP]
server=votreftp@21
username=nom_d_utilisateur
password=mot_de_passe
root=/monemplacement/
passive=1 ; Mode FTP PAssif (0 pour désactiver)
LocalRepository=#REPCOURANT#Modele
[CONSOLE]
type=IP
adresse=127.0.0.1@22222
ConnectionTimeout=10 ; Temp maximale de négociation avec la console en secondes.
OffsetService=2
[SERVICES]
CurrentData=2
ConfigStation=120
HiLow=120
Calibration=120
Alarm=2
[CURRENTDATA]
TempHumBar=10
RainDew=10
ForeCast=120
SunSetSunRise=120
[FORMDATA]
MultiItems=<br>
SeparatorRQT=<br>
[USERDATA]
NomStation=MA STATION
[STREAMFILE]
index=#REPCOURANT#modele\index.htm
anemometrie=#REPCOURANT#modele\anemometrie.htm
temperature=#REPCOURANT#modele\temperature.htm
hygrometrie=#REPCOURANT#modele\hygrometrie.htm
pluviometrie=#REPCOURANT#modele\pluviometrie.htm
solaire=#REPCOURANT#modele\solaire.htm
folhumus=#REPCOURANT#modele\folhumus.htm
alarmes=#REPCOURANT#modele\alarmes.htm
infosstation=#REPCOURANT#modele\infosstation.htm
Exemple pour une configuration SERIAL :
```

[GENERAL] Cache=#REPCOURANT#CachePrepSite MarkerFile=IndicesMarqueurs.txt

[LOG]
File=ndf\_wamweb.htm
Size=1024
Type=html
NumberOfArchive=5

NumberOfArchive=5

[FTP] server=votreftp@21 username=nom\_d\_utilisateur password=mot\_de\_passe root=/monemplacement/ passive=1 ; Mode FTP PAssif (0 pour désactiver) LocalRepository=#REPCOURANT#Modele

[CONSOLE] type=SERIAL adresse=COM1@19200 ConnectionTimeout=10

[SERVICES] CurrentData=2 ConfigStation=120 HiLow=120 Calibration=120 Alarm=2

[CURRENTDATA] TempHumBar=10 RainDew=10 ForeCast=120 SunSetSunRise=120

[FORMDATA]
MultiItems=<br>
SeparatorRQT=<br>

[USERDATA] NomStation=MA STATION

[STREAMFILE] index=#REPCOURANT#modele\index.htm anemometrie=#REPCOURANT#modele\anemometrie.htm temperature=#REPCOURANT#modele\temperature.htm hygrometrie=#REPCOURANT#modele\hygrometrie.htm pluviometrie=#REPCOURANT#modele\pluviometrie.htm solaire=#REPCOURANT#modele\solaire.htm folhumus=#REPCOURANT#modele\folhumus.htm alarmes=#REPCOURANT#modele\alarmes.htm infosstation=#REPCOURANT#modele\infosstation.htm

Exemple pour une configuration USB :

[GENERAL] Cache=#REPCOURANT#CachePrepSite MarkerFile=IndicesMarqueurs.txt

[LOG]
File=ndf\_wamweb.htm
Size=1024
Type=html
NumberOfArchive=5

[FTP]
server=votreftp@21
username=nom\_d\_utilisateur
password=mot\_de\_passe
root=/monemplacement/
passive=1
LocalRepository=#REPCOURANT#Modele

[CONSOLE] type=USB adresse=auto ConnectionTimeout=10

[SERVICES] CurrentData=2 ConfigStation=120 HiLow=120 Calibration=120 Alarm=2

[CURRENTDATA] TempHumBar=10 RainDew=10 ForeCast=120 SunSetSunRise=120

[FORMDATA]
MultiItems=<br>
SeparatorRQT=<br>

[USERDATA] NomStation=MA STATION

[STREAMFILE] index=#REPCOURANT#modele\index.htm anemometrie=#REPCOURANT#modele\anemometrie.htm temperature=#REPCOURANT#modele\temperature.htm hygrometrie=#REPCOURANT#modele\hygrometrie.htm pluviometrie=#REPCOURANT#modele\pluviometrie.htm solaire=#REPCOURANT#modele\solaire.htm folhumus=#REPCOURANT#modele\folhumus.htm alarmes=#REPCOURANT#modele\alarmes.htm infosstation=#REPCOURANT#modele\infosstation.htm

### Les marqueurs de valeurs

Les marqueurs sont des mots clefs qui indique à WAMWEB l où il faut placer les valeurs. Une fois le fichier indiqué dans le fichier INI dans la section [STREAMFILE], à chaque nouvelle collecte de données, le fichier sera automatiquement analysé, les marqueurs seront remplacés par les valeurs. Le fichier sera reconstruit dans le répertoire de traitement défini à la section GENERAL.

Les marqueurs sont défini avec une format #CLEF# .

Il est possible de contrôler les valeurs que retourne les mots clef.

Un fichier sera créer dans le répertoire.

# Injection des données dans les fichiers

A chaque télécollecte des données depuis la console et une fois traitées, les données sont "injectées" dans les fichiers. Chaque fichiers est ouvert, vérifié, reconstruit en substituant les marqueurs par la valeur réelle, dans un répertoire de cache temporaire spécifié par le fichier INI.

Une fois l'opération "d'injection" terminé dans un fichier celui-ci sera ajouter dans la file du moteur du FTP, prêt pour l'envoie sur le site distant.

# Synchronisation du site

Il n'est pas nécessaire de copier initialement des fichiers sur le site distant. En effet WamWEB, copie initialement tout le site sur l'accès FTP. Une fois spécifié dans la file d'attente du FTP, le moteur FTP prendra le relais.

Une fois le traitement terminée, un fichier "indice" stoppera la mécanique de synchronisation initiale qui est vérifié a chaque démarrage de l'application WamWEB.

si vous désirez modifier le site (contenu, image, etc...), vous pouvez, en supprimant le fichier indice, relancer l'étape d'initialisation du site sur le site distant.

Le fichier nommée "SyncRepositoryFTP.wamweb" se trouve dans le répertoire de l'application WamWEB.

Vous pouvez le consulter en utilisant un éditer de texte basique, afin de voir la dernière date de synchronisation du site.

# **Collecte des données sur la console.**

La collecte s'effectue une fois la connexion établis et la librairie (pilote de la console) correctement initialisé.

La télécollecte est divisé en plusieurs parties. Certaines parties sont elle mêmes subdivisé pour gagner en temps de collecte. Nous parlerons de services. Soucieux de la légèreté chaque service est chronométré et surveillé.

Un service, c'est une partie des données classé par catégorie.

Voici le listes des services et leur fonction associé.

- CurrentData (contient des sous-services)
  - TempHumBar
  - RainDew
  - ForeCast
  - SunSetSunRise
- ConfigStation
- HiLow
- Calibration
- Alarm

Si un service met trop de temp à récolter les données, il sera reporté pour ne pas gêner le reste de la télécollecte et des services

WamWEB, **ne reste jamais connecté** sur la console inutilement. En effet une fois la télécollecte terminée, la connexion est fermé.

# Les différents mode de connexion à console

Il existe trois type de connexion pour la console météo.

#### Le mode USB :

Doit être utilisé seulement avec les consoles ayant réellement une sortie USB. Si vous avez plusieurs consoles, il est *très recommandé* de ne brancher qu'une seule console.

En effet la détection automatique sur ce mode, se connecte sur la première trouvée.

Pendant la conception du logiciel, ce mode n'a pas été testé.

#### Le mode SERIE (SERIAL) :

Peut être utilisé en directe avec la console ou d'autre application virtualisant les ports de communications.

Il même a été testé qu'avec un virtualiseur de port séries, la communication entre l'application et la console est plus stable. En effet la librairie fournis par le constructeur comporte quelques "bug's" avec les ports series.

#### Le mode Ethernet (IP) :

De tout les modes disponibles, ce mode est le plus stable. En effet la communication de la console, est correctement établis. La télécollecte est plus rapide. Un autre point essentiel est dans la gestion de la déconnexion, qui, ne bloque pas la console dans ce processus.

#### En conslusion :

Plusieurs tentatives de connexion peuvent être effectué par l'application. Ces opérations sont exécutées de manière à ne pas gêner les autres logiciels qui doivent dialoguer avec la console.

**Important :** La *console* n'accepte nativement qu'une seule connexion en même temps.

# L'échelle de Beaufort

L'échelle de Beaufort implémentée dans l'application et est calculée sur la vitesse moyenne du vent établis sur 10 minutes (donnée récupéré ede la console).

Cette graduation permet de mesurer la force du vent sous forme d'indice allant 0 à 12, 0 étant un vent calme, 12 étant un ouragan.

Les effets sur l'environnement, dans l'onglet anémométrie, sont eux aussi basés sur l'échelle de Beaufort.

Il n'existe pas d'alerte sur l'indice de beaufort pour le moment.

# Réalisation d'un site modèle

Le site par défaut un site de démonstration. Dans le but de montrer la philosophie de fonctionnement de l'application des marqueurs de valeurs, ce kit graphique est dans le package.

Il est possible à tout moment d'utiliser WAMWEB avec d'autres modèle, sites, fichiers, etc...

Pour les fichiers HTML simple, le format de fichiers qui doivent être marqués de valeurs devront être en mode **UTF-8** avec **BOM**.

En règles général ce mode est le plus couramment utilisé.